# 企业操作指引

#### 第一章 引言

为助力企业用户登录工信数字平台、高效完成 2025 年单项冠军遴选认定、 复核评价及以往认定企业信息更新工作,本指引提供详细说明系统访问、项目填 报、企业信息更新等指引。

#### 第二章 如何访问及账号问题

1. 访问地址:

https://gdii.gd.gov.cn/szgx/ywtb-gzc/Account/unifyLogin

访问后点击【企业用户登录】,通过广东省政务服务网账号登录。

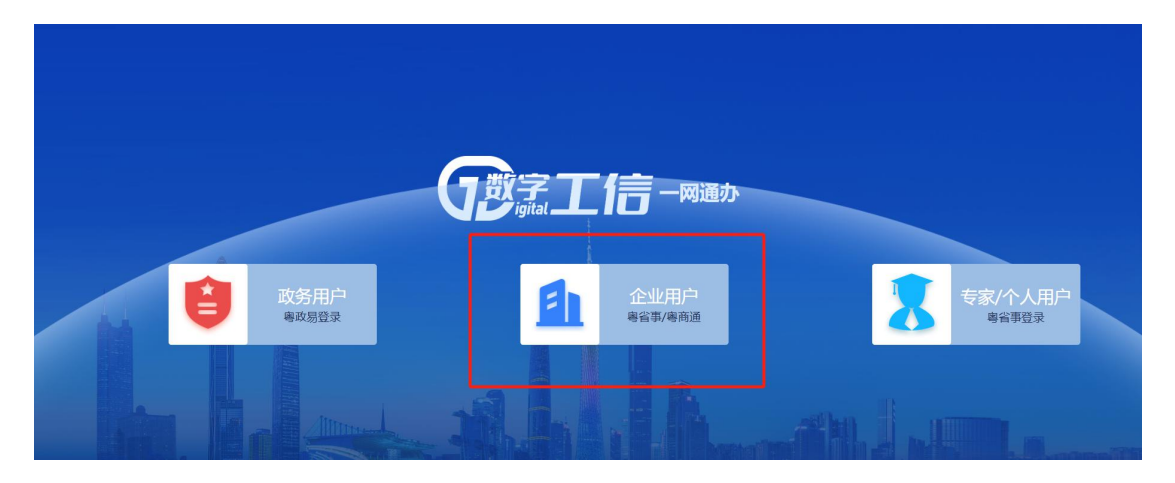

2. 完成登录后,进入系统,选择【我要申报】。

|                                                                   | <b>生作台</b> 我要申报 我的项目                    | 我的申报书 企业备案 企业     | ·信息 更多菜单 >            | <ul> <li>广州市道</li> </ul>              |
|-------------------------------------------------------------------|-----------------------------------------|-------------------|-----------------------|---------------------------------------|
|                                                                   | 待处理项目 🐵                                 |                   | 更多                    | 通知公告 ><br>Notice and associationerent |
| <b>已申發</b><br>統一社会信用代码:                                           | 项目申报         1           项目申报         1 |                   |                       | 全部 申报管理 中期检查 绩效考核 项目验收                |
| 快捷入口                                                              | 项目申报 1                                  |                   |                       | 暂无通知公告                                |
| 操作手册<br>助您快速使用系统                                                  | 项目申报 1                                  |                   |                       |                                       |
| 2 <b>常见问题</b><br>帮助快速了解平台如何使用                                     | 我要申报                                    | 请输入项目认定评定名称       | 捜索 更多                 |                                       |
| 意见反馈<br>如有问题可提交意见给工信部门                                            | 2025年省级企业技术中心评价(第<br>局 申服               | 23批)              | 5月31日<br>截止<br>已能止44天 |                                       |
| 央捷链接                                                              | 2026年广东省制造业当家重点任务<br>民申报                | 保障专项普惠性制造业投资奖励    | 4月30日<br>截止<br>已晚止75天 |                                       |
| <ul> <li>○广东省工业企业技术改造监测系统</li> <li>□广在会由小企业款借支付均任与处理型会</li> </ul> | 2026年省级制造业当家重点任务保                       | 障专项资金(产业创新能力建设)项目 | 116-+48-+42-+-        |                                       |

## 第三章 项目填报指引

#### 3.1. 填写入口

### 3.1.1.门户查看入口

浏览器进入 https://gdii.gd.gov.cn/szgx/ywtb-gzc/cms/index,用户可在门户 【申报通知】框处查看到"2025年省级制造业单项冠军企业遴选认定及复核评 价"点击进入到申报通知的详情,拉到通知文末点击【申报】进入申报填写界面。

| 7月3天二信(试运行)      | 首页 申报通知 结果公示 常见问题 企业工作台                                                                                                    |
|------------------|----------------------------------------------------------------------------------------------------|
|                  | • 企业用户登录 • 专家用户登录 • 政务用户登录 • 个人用户登录                                                                                                    |
|                  | ● 申报通知 要多 >                                                                                                    |
| 您好,欢迎来到广东省数字工信平台 | 2025年省级制造业单项冠军企业遴选认定及复核评价 08月23日载止                                                                                                    |
| 请输入要搜索的内容 撞索     |                                                                                                    |
|                  | · 2025年先进级智能工厂项目 07月19日截止                                                                                                    |
|                  | 2026年省级促进产业有序转移专项资金项目 07月15日截止                                                                                                    |
|                  | The second second |

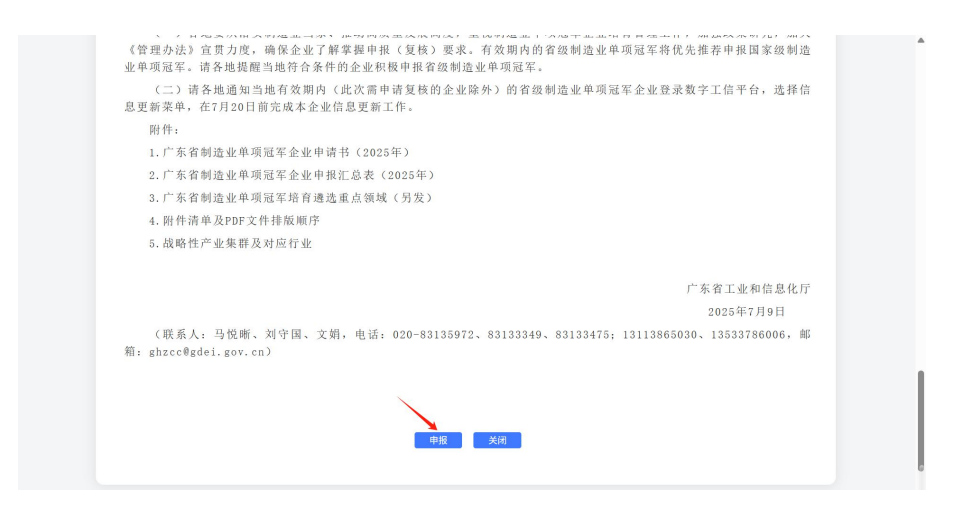

### 3.1.2.门户导航栏入口

浏览器进入 https://gdii.gd.gov.cn/szgx/ywtb-gzc/cms/index,用户可在门户 【申报通知】活动区域查看到"单项冠军"。

|   | 全工信 (试运行)                      |                               | 首页 申报通知                                                                                                    | 结果公示 常见问题                                      | 企业工作台                                             | j            |
|---|--------------------------------|-------------------------------|----------------------------------------------------------------------------------------------------|------------------------------------------------|---------------------------------------------------|--------------|
|   | 好,欢迎来到广东省<br>MA EREMINAR       | 数字工信平台<br><sup>22</sup>       | <ul> <li>・企业用户登录 ・考家用户</li> <li>・ 申报通知</li> <li>・ 2025年省级制造止地项因军企</li> <li>・ 第五股广东省工业进行以近中・利用</li> <li>・ 2025年党出後智能工厂項目</li> <li>・ 2025年党出後智能工厂項目</li> </ul> | 22 菜 。 政务用户22 菜 。<br>业绩达以定及复核评价<br>段<br>专项类金项目 | 个人用户登录<br>更多 >>>>>>>>>>>>>>>>>>>>>>>>>>>>>>>>>>>> | -<br>In sold |
| E | 9 间单项冠军                        | 「二十四区                         | 💽 生产服务                                                                                                    | 💽 技术改造                                         |                                                   |              |
| 申 | 报<br>知 共计3个项目                  | 共计3个项目                        | 共计7个项目                                                                                                    | 共计3个项目                                         | 2.5                                               |              |
|   | ○ 政策文件<br>中共广东省委广东省人区政府关于促进民变线 | 更多 ><br>*济发飙升大 ··· 2024-01-12 | 结果公示                                                                                                    | 324年中小企业教项专付法律…                                | 更多 > 2024-11-12                                   |              |

点击进入关于"单项冠军"的历史"申报通知"详情页,进入进入申报填写 界面。

| <b>B</b> ela                               | 首页 <b>申报通知</b> 结果公示 常见问题 企业工作台 |
|--------------------------------------------|--------------------------------|
| 当前位置: 申报通知                                 |                                |
| 申报状态: 不限 申报中 待申报 已载止                       |                                |
| 业务领域: 不限 单项冠军 工业园区 生产服务 技术改计               | 查 制造业创新 节能与综合利用 装备工业           |
| 中小企业 信息化                                   |                                |
| 项目类型: 不限 资金类 非资金类                          |                                |
|                                            |                                |
| 🔁 申报通知                                     | 请输入要办理的内容 Q                    |
| (非资金类) 【计录】 2022 年省级制 (非资金类) 2024年省级制造业单项程 | 非資金类 2025年省级制造业单项冠             |
| 造业单项冠军企业(产品)                               | 军企业遴选认定及复核评价                   |
|                                            |                                |
|                                            | 共3条 < 1 > 20条/页 > 前往 1 页       |
|                                            |                                |

#### 3.1.3.工信平台首页入口

用户可在首页【我要申报】搜索框处查询"2025年省级制造业单项冠军企业遴选认定及复核评价"进入申报填写界面。

|                                                                                                    | 1 二郎 二 二 二 一 网通か(试运行)                                               | <b>企业工作台</b> 我要申报 我的项目              |                    | 企业信息 更多菜单~            | 💽 广州市齐明软件科技有限公司 🝷                 |
|----------------------------------------------------------------------------------------------------|---------------------------------------------------------------------|-------------------------------------|--------------------|-----------------------|-----------------------------------|
|                                                                                                    | 1 (詳細信意)                                                            | <b>待处理项目 (3)</b><br>项目申报 广州市齐明软件科技有 | 限公司-工业设计企业复核申请项目   | 重要                    | 通知公告 ><br>Notice and announcement |
|                                                                                                    | 711117 (中34) (〒イキ5文 市 内文 ム 中)<br>中朝<br>二 社会信用代码: 91440116078410042N | 项目申报 1<br>项目申报 1                    |                    |                       | 金部 申报管理 中期检查 绩效考核 项目验             |
|                                                                                                    | 接速入口                                                                | 项目申报 1                              |                    |                       | 督无通知公告                            |
| 第四項項題<br>第四方法第「第平台的時時時]         第載東京         第載人用目し気守容名称         第本         第本           ② 第項反開<br>③ 第項方項目的時時度少期以為工作出第1         2025年常報金並技术中心评价(第23期)         5月31日<br>5月1日         5月31日           ● 第         2026年广务福制造业当家重点任务保障专员首期性制造业投资奖励         4月30日<br>4月10日           ● 「方案市业企业状态式的原稿與<br>第一年年         2026年广务福制造业当家重点任务保障专员首期性制造业投资奖励         4月30日<br>4月10日           ● 中国         044754           2026年常報初請业当家重点任务保障专员首集(产业创新能力建设)原目         945日次第6 | <b>操作手册</b><br>助您快速使用系统                                             | 项目中报 1                              |                    |                       |                                   |
| 建筑反策         2025年當後企业技术中心评价 儀23地)         5/31日           通申服         0mm/diameters/mg/mg/mg/mg/mg/mg/mg/mg/mg/mg/mg/mg/mg/                                                                                                    | 7 常见问题<br>帮助快速了解平台如何使用                                              | 我要申报                                | 清输入项目认定评定名称        | * 搜索 更多               |                                   |
| 2026年广务省制造业当家重点任务保障专员首期结束追迫投资更购         4月30日:           創中版         四         4月30日:           小方方室正址企业技术改造国原系统         0         0           ・广方窗中小企业致观发对时场与处理学会         2026年省级制造业当家重点任务保障专项资金(产业创新能力建设)项目         9.0市管本发布                                                                                                    | 意见反馈<br>如有问题可提交意见给工信部门                                              | 2025年省级企业技术中心评价<br>圖 申服             | (第23批)             | 5月31日<br>截止<br>已成止44天 |                                   |
| ・广东富工业企业技术改造监测系统 ・广东富工业企业技术改造监测系统 ・广东富中小企业政观支付投标与处理学会 2026年富恩规造业当家電点任务保障专项设备(产业创新能力建设)项目 施市智末发布                                                                                                    | 快捷链接                                                                | 2026年广东省制造业当家重点的<br>同中级             | 务保障专项普惠性制造业投资奖励    | 4月30日<br>截止<br>已載出75天 |                                   |
|                                                                                                    | <ul> <li>广东省工业企业技术政造监测系统</li> <li>广东省中小企业款项支付投诉与处理平台</li> </ul>     | 2026年省级制造业当家重点任务                    | 保障专项资金 (产业创新能力建设): | 项目 地市智未发布             |                                   |

## 3.1.4.工信平台首页入口

用户可在顶部导航栏中点击【我要申报】。

|                            | 企业工作台             | <b>我要申报</b> 我的项目 | 目 我的申报书 <b>更多菜单 &gt;</b> | <b>ار ب</b>                  | 市齐明软件科技有限公司 👻 |
|----------------------------|-------------------|------------------|--------------------------|------------------------------|---------------|
| 系统申报项目流程说明 地市对             | 区提交的信息做进一步审       | 核,期间可能会回退给申报人补   | <b>小</b> 充资料             |                              |               |
| ● ●                        | 2 -               | → 3              | → ④ →                    | <b>6</b> →                   | 6             |
| 申报人填写申请表                   | 区县/镇街审核           | 地市审核             | 地市推荐                     | 省厅审核                         | 通知申报结果        |
| \<br>\                     |                   |                  |                          |                              |               |
| 资金类项目 非资金类项目               |                   |                  |                          |                              |               |
| 申报方向                       |                   |                  | 申报时间段                    |                              | 操作            |
| ▼ 2024年广东省制造业当家重点任务        | 保障专项企业技术          | 改造资金(技改金融政策      | 8)项目                     |                              |               |
| 银行贷款贴息                     |                   |                  | 2024-06-26 00            | :00:00 ~ 2026-02-21 23:55:00 | 下载申报指南<br>申报  |
| 2023 © 广东省工业和信息化厅数字工信平台 技术 | ₹支持QQ群: 189683632 |                  |                          |                              |               |

进入申报列表后,选择非资金类,如下图。

| 系統申报项目流程说明 Kill   | 医对企业提交的中请信息做初步审核。 | 期间可能会回题给申报人补充资料 |         |                               |                    |
|-------------------|-------------------|-----------------|---------|-------------------------------|--------------------|
|                   | 2 -               | - 3 -           | • 4 -   | × 5 -                         | • 6                |
| 申报人填写申请表          | 区具/值街审核           | 地市审核            | 地市推荐    | 省厅审核                          | 通知中报结果             |
|                   |                   |                 |         |                               |                    |
| 资金类项目非资金类项目       |                   |                 |         |                               |                    |
| 申报方向              |                   |                 | 申报时间    | R                             | 操作                 |
| 2025年省级企业技术中心评价   | (第23批)            |                 |         |                               |                    |
| 第七批省级工业设计中心申报     |                   |                 |         |                               |                    |
| 第五批广东省工业遗产认定申报    |                   |                 |         |                               |                    |
| ,2025年省级制造业单项冠军企业 | 上遴选认定及复核评价        |                 |         |                               |                    |
| 2025年省级制造业单项冠军企业  | 遴选认定              |                 | 2025-07 | -09 12:15:00 ~ 2025-08-20 12: | 下载申报指南<br>00.00 中报 |
|                   | 0603633           |                 |         |                               | 下载中报超南             |

找到对应项目方向,【下载申报指南】可以下载申报相关所有文件及模板,

点击【申报】打开申报页面,进入申报填写界面。

| * 2025年省级制造业单项冠军企业遴选认定及复核评价 |                                           |              |
|-----------------------------|-------------------------------------------|--------------|
| 2025年省级制造业单项冠军企业遴选认定        | 2025-07-09 12:15:00 ~ 2025-08-20 12:00:00 | 下载申报指南<br>申报 |
| 2025年省级制造业单项冠军企业复核评价        | 2025-07-09 12:20:00 ~ 2025-08-20 00:00:00 | 下载申报指南<br>申报 |

#### 3.2. 2025 年省级制造业单项冠军企业遴选认定指引

#### 3.2.1.项目基本信息填写

按表格要求,逐项填写信息。

| 年省级制造业单项冠军企业遴选认定                               | 没复核评价-2025年省级制造业单    | 项                 | <b>四</b> 保存 | ➡ 生成申报书 ● 提示 |
|------------------------------------------------|----------------------|-------------------|-------------|--------------|
| 申报截止时间为: 2025年08月20日 1                         | 2:00                 |                   |             |              |
| 倒计时: 36天 20时 16分 45秒<br>由振流程・埴写材料->保存->生成由     | R书->由据书美音->上传由据书->捍和 | X                 |             |              |
| 技术支持QQ群: 965582589                             |                      |                   |             |              |
| 项目编号:                                          |                      |                   |             |              |
| の企业基本信息の企业经济数                                  | ③ 专业化发展情况            | @ 细分产品音争力情况 @     | 创新能力结况      | 1            |
|                                                |                      |                   |             |              |
| <ul> <li>⑦ 产业所属领域情况</li> <li>⑧ 其他情况</li> </ul> | 3. ③ 附件材料 ④ 生成申报     | 书 ① 上传申报书 (盖草版)   |             |              |
| 基本信息                                           |                      |                   |             | ~            |
|                                                |                      | . eta taki 346 mi |             |              |
| *产品名称:                                         | MITTEAN A            | *申请类型:   新申请 ② 复核 |             |              |
| 须填与广晶住行3D周用的/E硼石林, 广晶石标子数。                     | EIX(±15/1)XM。        |                   |             |              |
| *企业名称:                                         | *统一社会信用代码:           | *通讯地址:            | *邮编:        |              |
|                                                |                      | 1                 |             |              |
| 企业注册地:                                         | *地市:                 |                   | 区县:         |              |
| ŕ                                              | 广州市                  | ~                 | 100 C       | ~            |
| *注册资本:                                         | *注册时间:               |                   | 法人代表姓名:     |              |
|                                                | 万元                   | m                 | -           |              |
| 5                                              |                      |                   |             |              |

#### 3.2.2.附件上传

点击"上传",从本地电脑选择需要上传的文件,再选择附件类型,点击开 始上传。

|                                                                                                    | 22307                                                                                                    |              |              |         |          |                |
|----------------------------------------------------------------------------------------------------|----------------------------------------------------------------------------------------------------|--------------|--------------|---------|----------|----------------|
| 项目编号:                                                                                                    |                                                                                                    |              |              |         |          |                |
| ① 企业基本信息                                                                                                    | ② 企业经济效益和经营情况                                                                                                  | ③专业化发展情况     | ④ 细分产品竞争力情况  | ⑤创新能力情况 | ⑥ 经营管理情况 |                |
| ⑦产业所属领域情况                                                                                                    | ⑧ 其他情况 ⑨ 附件材料                                                                                                  | () 生成申报书     | ⑧ 上传申报书 (盖章版 | )       |          |                |
| 温馨提示                                                                                                    |                                                                                                    |              |              |         |          |                |
| 注: 请先在系统中生成申报书                                                                                                    |                                                                                                    |              |              |         |          |                |
|                                                                                                    |                                                                                                    |              |              |         |          |                |
| 1.上传的附件只支持PDF格式                                                                                                    |                                                                                                    |              |              |         |          |                |
| 1.上传的附件只支持PDF格式<br>2.如雪盖电子章,请确认是否已安装                                                                                               | 装电子签章CA盖章工具                                                                                                    |              |              |         |          |                |
| <ol> <li>上传的附件只支持PDF格式</li> <li>2如雪盖电子章,请确认是否已安结</li> <li>系统不支持加密或是电子</li> </ol>                                                   | <sup>装电子签章CA盖章工具</sup><br>:盖童的PDF,请先转换为普通PDF再                                                                  | 上传           |              |         |          |                |
| 1.上传的附件只支持PDF楷式<br>2.如靈善电子章,清确认是否已安结<br>系统不支持加密或是电子                                                                                | <sup>装电子签载CA盖章工具</sup><br>·盖章的PDF,请先转换为普通PDF再                                                                  | 上传           |              |         |          |                |
| 1.上传的附件只支持PDF指式     2.加重曲电子章,请确认是否已安 <b>系统不支持加密或是电子</b>                                                                            | 装电子签章CA盖章工具<br>·盖章的PDF,请先转换为普通PDF再                                                                             | 上传           |              |         |          |                |
| 1.上佈的附件只支持PDF格式<br>2.如靈無电子章, 調帶从是否已安<br>系统不支持加密或是电子<br>←引入附件 ◆批量上低                                                                 | 恭忠子签章CA邀章工具<br><b>盖章的PDF,请先转换为普通PDF再</b><br>(別件 ・ 一下初所有附件                                                      | 上传           |              |         |          |                |
| 1.上信的期件只交持PPF格式<br>2.如靈鹼电子章,请輸从是否已安注<br>系统不支持加密或是电子<br>(*引入附件) +出星上(                                                               | 被电子签案(A些案工具<br>:盖章的PDF,请先转换为普通PDF再<br>、潮作 ←下邸所有附件                                                              | 上传           |              |         |          |                |
| 1.上修約時代及支持PD作品式<br>2.如靈施电子章、清除人是否已必<br><b>系统不支持加密或是电子</b><br>→切人房件<br>◆加速上代                                                        | ※明子伝章に人並章工具 盖章的PDF,请先转换为普通PDF再 (器件 ●*下級所有部件) (部个文件書太上作原料: 200 MBI 【2016】                                       | 上传           |              |         |          |                |
| 1.上修初時代及3時の代数 2.50回節時子第、調神以是古已安 系統不支持加密或是电子 ・引入時作 ・批単工作 ・ 1、* 言此均肥(固本)复印作                                                          | ※由子签章CA曲章工具 盖章的PDF,请先转换为普通PDF再 (满件 ● 下初后前附件 (两个文件最大上传限制: 200 MB) 【必传】                                          | 上传           |              |         |          | +±(¢           |
| 1.上修初時代及送持の作就な<br>2.50回意曲子弟、清時込是古己安<br>系统不支持加密或是电子<br>や引入時件 +批量上作<br>・営业功悪(副本)复印件                                                  | ##55章CA並算工具 :盖章的PDF,请先转换为普通PDF再 (排件 単下現所有用件 (每个文件最大上作用新: 200 MB) 【必传】                                          | 上传           |              |         |          | +L(\$          |
| し上修設所行交易なりで指式<br>之調整時行交易である。<br>示統不支持加密或是电子<br>→引入期件 +世級上10<br>・営业処果(総本) 知日件<br>・ご三年率行校告期10件的(                                     | 株明子伝章に人生意工具 (満行 第二章 的PDF,请先转换为普通PDF再 (満行 第二章 下報所有附行 (時个文件最大上传限制: 200 MB] 【必作] 会计报表 再个文件最大上传限制: 200 MB] 【       | 上传<br>(2/15) |              |         |          | +±/¢           |
| し作時時代交易中の作品<br>シュロック・データー<br>示統 不支持加密或是电子<br>・ジン、所作 ・促進工作<br>・ 空山、所作 ・加速工作<br>・ 空山、所作 ・加速工作<br>・ 空山、所作 ・加速工作<br>・ 近三年率计报告類印件和<br>・ | 株田子笠章に人参電工具<br>盖章的PDF, 请先转换为普通PDF再<br>(期件 ● 予初所有附件<br>(時个文件最大上作限制: 200 MB) 【必传】<br>会計服表 [時个文件最大上作限制: 200 MB) 【 | 上传<br>(20作)  |              |         |          | +±{¢<br>+±{¢   |
| L上修照將完成多印化能位<br>之旗團勝中了海。陳和人员已没<br>系统不支持加密或是电子<br>→引入期件<br>→配足工作<br>、 雪以知時(副本)類的件<br>」 ・ 近三年率计报告题即件和;                               | 株明子芸章に公園軍工具 :盖章的PDF,请先转换为普通PDF再 (株件 アド級所有限件) (時个文件最大上作限制: 200 MB] 【必得】 会计服表 [毎个文件最大上作限制: 200 MB] 【             | 上传<br>(2%)   |              |         |          | +1:(;<br>+1:(; |

| 上传 | 附件          |       |      |    |      |      |    | × |
|----|-------------|-------|------|----|------|------|----|---|
| 序号 | 附件类型        | 附件名称  |      | 附  | 件大小  | 上传状态 | 操作 |   |
| 1  | 企业所属基本经营情 > | 1.pdf |      | 43 | .40K | 等待上传 | 删除 |   |
|    |             |       |      |    |      |      |    |   |
|    |             |       |      |    |      |      |    |   |
|    |             |       |      |    |      |      |    |   |
|    |             |       |      |    |      |      |    |   |
|    |             |       |      |    |      |      |    |   |
|    |             | 选择文件  | 开始上传 | 关闭 |      |      |    |   |

#### 3.2.3.生成申报书

在完成资料填报和上传附件资料后,企业用户进入下一步,"生成申报书"。

| 2025 | 025年省级制造业单项冠军企业遴选认定及复核评价-2025年省级制造业单项            |                                |                                                  |                                                       |          |         |   | ●提交 |
|------|--------------------------------------------------|--------------------------------|--------------------------------------------------|-------------------------------------------------------|----------|---------|---|-----|
|      | 项目编号: 9144011                                    | 6078410042N-202507141551       | 109                                              |                                                       |          |         |   |     |
|      | <ol> <li>① 企业基本信息</li> <li>⑦ 产业所属领域情况</li> </ol> | ② 企业经济效益和经营情况<br>⑧ 其他情况 ⑨ 附件材料 | <ul> <li>③ 专业化发展情况</li> <li>4 @ 生成申报书</li> </ul> | <ul> <li>④ 細分产品竞争力情况</li> <li>① 上传申报书(盖章版)</li> </ul> | ⑤ 创新能力情况 | ⑥ 经营管理情 | 阮 |     |

用户可在【我的申报书】查看申报书导出进度,如遇"排队"状态为正常情况需耐心等待。申报书生成成功后,用户可以进行下载申报书。

|                                                                       |                             | 要申报 我的项目                | 我的申报书 企业备      | 案 企业信息  | 更多菜单~ 🔍 🔊 | - ((((((((((((((((((((((((((((((((((((( |
|-----------------------------------------------------------------------|-----------------------------|-------------------------|----------------|---------|-----------|-----------------------------------------|
| 这里列出来的是你近期的导出记录,您可以在这里<br>由于导出文件过大,系统以风利的方式进行导出,<br>每个项目仅保存一份最新的记录。   | 型查看导出状态,下载已导<br>请手动闹新下面的列表, | 出的文件。<br>以查看最新的导出状态,导出一 | 般需要5分钟左右(排队时间除 | 外).     |           |                                         |
| 我的申报书                                                                 |                             |                         |                |         |           |                                         |
| 刷新导出进度                                                                |                             |                         |                |         |           |                                         |
| 文件名称                                                                  | 生成时间                        | 当前状态                    | 5 当前进度         | (%) 文件大 | :小 消息提示   | 操作                                      |
| 第七批省级工业设计中心申报-工业设计企业-广<br>- 工业设计企业复核<br>申请项目-20250714.pdf             | 2025-07-14 19:22            | :45 导出成1                | b 100          | 95KI    | 3         | 下载                                      |
| 第七批省级工业设计中心申报-工业设计基地-1-<br>20250714.pdf                               | 2025-07-14 19:21            | :34 导出成现                | b 100          | 89KI    | 3         | 下载                                      |
| 第七批省级工业设计中心申报-企业工业设计中心-1-20250714.pdf                                 | 2025-07-14 19:19            | 3:44 导出成3               | 力 100          | 116K    | В         | 下载                                      |
| 2025年省级制造业单项冠军企业遴选认定及复<br>核评价-2025年省级制造业单项冠军企业遴选认<br>定-1-20250714.pdf | 2025-07-14 17:52            | :42 导出成;                | b 100          | 211K    | В         | 下载                                      |

#### 3.2.4. 提交申报

上传盖章版的申报书 pdf 格式, 上传成功点击【提交】完成申报。

广东省工业和信息化厅数字工信平台

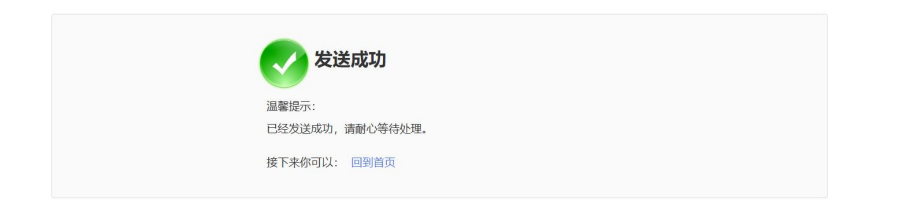

#### 3.3. 2025 年省级制造业单项冠军企业复核评价指引

与"遴选认定指引"填写规范、流程一致。

#### 第四章 如何查询项目进展

申报提交后,可在【我的项目】查看当前审核环节。

若收到回退信息通知,"当前环节"则显示"受理回退"。

| 年度   | 资金类型       | 项目认定评定名称                      | 方向名称                 | 项目名称 | 申报时间                   | 申报截止时间                 | 当前环节 | 获得资金(万<br>元) | 操作                    |
|------|------------|-------------------------------|----------------------|------|------------------------|------------------------|------|--------------|-----------------------|
| 2025 | 非资金类项<br>日 | 2025年省级制造业单项冠军企业遴<br>选认定及复核评价 | 2025年省级制造业单项冠军企业遴选认定 | 1    | 2025-07-14<br>17:52:31 | 2025-08-20<br>12:00:00 | 受理回退 | 暂未获得资金       | 继续申报<br>项目终止<br>下载申报书 |

用户可点击"继续申报"查看退回意见,根据退回原因修改项目资料,并按

照审核截止时间进行二次申报。

| 2025年省级制造业单项冠军企业遴选认定及复核评价-2025年省级制造业单项 | 🖹 保存 | ➡ 生成申报书 | ●提交 |
|----------------------------------------|------|---------|-----|
| (空事項)<br>(空事項)<br>2025-07-14 18:10:44  |      |         |     |

#### 第五章 2023 年及 2024 年单项冠军企业信息更新指引

#### 1. 企业信息填写

点击【更多菜单】,进入菜单【单项冠军企业信息更新】,"完善企业信息" 可进行编辑操作,"保存"可进行暂存,企业用户可在"查看"看到已填写的企 业信息内容。

|       | <b>言</b> — 网通: | <b>办(试运行)</b> 企业工作 | 台 我要申报  |   | 我的申报书         | 更多菜单~                                |    | @ / • • • • • • • •         |
|-------|----------------|--------------------|---------|---|---------------|--------------------------------------|----|-----------------------------|
| 企业名称: |                |                    | 状态: 请选择 |   | ~ 企业信息是で<br>さ | 企业备案<br>审核计划管理                       | ~  | <b>查询</b> 重置                |
| 序号    | 年度             | 企业名称               |         | 1 | 寺办任务名称        | 清洁生产验收管理                             | 态  | 操作                          |
| 1     | 2025           | J                  |         | 2 | 2025年单项冠军企业   | 企业信息                                 | 理中 | 完善企业信息 查看                   |
|       |                |                    |         |   |               | 单项冠军企业信息更新<br>企业补充材料通知<br>重大项目数据填报管理 | 1  | >> 共1页 每页显示 10 → 祭记录 总共1条记录 |

#### 2. 提交企业信息

填写内容保存但未提交,显示状态为"待处理",提交后则更新为"处理中"。

| G | <b>教学工作</b> | 了 一网通 | か(试运行) | 企业工作台 | 我要申报   |   | 我的申报书       | 更多菜单 >       |             | <ul> <li>r</li> </ul> |
|---|-------------|-------|--------|-------|--------|---|-------------|--------------|-------------|-----------------------|
|   | 企业名称:       |       |        | 状     | 态: 请选择 | ~ | 企业信息是召      | 语更 请选择<br>文: | <b>~</b> (查 | <b>询</b> 重置           |
|   | 序号          | 年度    | 企业名称   |       |        |   | 待办任务名称      |              | 状态          | 操作                    |
|   | 1           |       | 1      |       |        |   | 2025年单项冠军企业 | k            | 待处理         | 完善企业信息 查看             |